## McAfee, Inc. McAfee Web Gateway WG5000 and WG5500 Appliances Hardware Models: 5000, 5500; Firmware Version: 7.1.0

## FIPS 140-2 Non-Proprietary Security Policy

FIPS Security Level: 2 Document Version: 1.9

Prepared for:

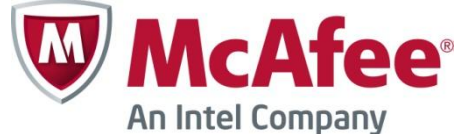

McAfee, Inc. Headquarters 2821 Mission College Blvd. Santa Clara, CA 95054 USA

Phone: +1 (888) 847-8766 http://www.mcafee.com Prepared by:

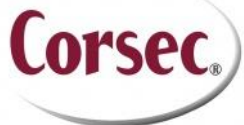

**Corsec Security, Inc.** 13135 Lee Jackson Memorial Highway, Suite 220 Fairfax, Virginia 22033 USA

> Phone: +1 (703) 267-6050 Email: <u>info@corsec.com</u>

## Table of Contents

| L | INT  | RODUCTION                                     | 4  |
|---|------|-----------------------------------------------|----|
|   | 1.1  | Purpose                                       | 4  |
|   | 1.2  | References                                    | 4  |
|   | 1.3  | DOCUMENT ORGANIZATION                         | 4  |
| 2 | MCA  | AFEE WEB GATEWAY WG5000 AND WG5500 APPLIANCES | 5  |
|   | 2.1  | Overview                                      | 5  |
|   | 2.2  | Module Specification                          | 7  |
|   | 2.3  | Module Interfaces                             | 8  |
|   | 2.4  | Roles and Services                            | 12 |
|   |      | 2.4.1 Crybto-Officer Role                     |    |
|   |      | 2.4.2 User Role                               | 12 |
|   |      | 2.4.3 Services                                | 12 |
|   |      | 2.4.4 Unauthenticated Operator Services       |    |
|   |      | 2.4.5 Authentication Mechanisms               |    |
|   | 2.5  | Physical Security                             | 16 |
|   | 2.6  | OPERATIONAL ENVIRONMENT                       | 16 |
|   | 2.7  | CRYPTOGRAPHIC KEY MANAGEMENT                  |    |
|   | 2.8  | EMI/EMC                                       | 20 |
|   | 2.9  | Self-Tests                                    | 20 |
|   |      | 2.9.1 Power-Up Self-Tests                     | 20 |
|   |      | 2.9.2 Conditional Self-Tests                  | 21 |
|   | 2.10 | MITIGATION OF OTHER ATTACKS                   | 21 |
| 3 | SEC  | URE OPERATION                                 | 22 |
|   | 3.1  | Initial Setup                                 | 22 |
|   |      | 3.1.1 Setting FIPS Environment                |    |
|   |      | 3.1.2 Install the Opacity Baffles             | 23 |
|   |      | 3.1.3 Applying Tamper-Evident Seals           | 24 |
|   |      | 3.1.4 Power Supply Replacement                |    |
|   | 3.2  | CRYPTO-OFFICER GUIDANCE                       | 28 |
|   |      | 3.2.1 Management                              |    |
|   |      | 3.2.2 Zeroization                             | 29 |
|   | 3.3  | User Guidance                                 | 29 |
| 4 | ACR  |                                               | 30 |

## Table of Figures

| FIGURE I – MCAFEE WEB GATEWAY WG5000 (TOP) AND WG5500 (BOTTOM)                                    | 5  |
|---------------------------------------------------------------------------------------------------|----|
| FIGURE 2 – I THICAL DEPLOTMENT SCENARIO<br>FIGURE 3 – BLOCK DIAGRAM FOR THE WG 5000 AND WG 5500   | 8  |
| FIGURE 4 – MCAFEE WEB GATEWAY 5000 (FRONT VIEW)                                                   | 9  |
| FIGURE 5 – MCAFEE WEB GATEWAY 5500 (FRONT VIEW)<br>FIGURE 6 – MCAFEE WEB GATEWAY 5000 (REAR VIEW) | 9  |
| FIGURE 7 – MCAFEE WEB GATEWAY WG5000 (REAR VIEW)                                                  | 10 |
| FIGURE 8 – OPACITY BAFFLE FOR WG5000                                                              | 23 |
| FIGURE 9 – OPACITY BAFFLE INSTALLED ON WG5000<br>FIGURE 10 – OPACITY BAFFLE FOR WG5500            | 23 |
| Figure II – Opacity Baffle Installed on WG5500                                                    | 24 |
| FIGURE 12 – WG5000 FRONT BEZEL SEAL PLACEMENT (TOP)                                               | 25 |
| FIGURE 13 – WG5000 REMOVABLE PANEL SEAL PLACEMENT                                                 | 25 |

McAfee Web Gateway WG5000 and WG5500 Appliances

Page **2** of 32

© 2012 McAfee, Inc.

This document may be freely reproduced and distributed whole and intact including this copyright notice.

| FIGURE 15 – WG5500 FRONT BEZEL SEAL PLACEMENT (TOP)    | 26 |
|--------------------------------------------------------|----|
| FIGURE 16 - WG5500 REMOVABLE PANEL SEAL PLACEMENT      | 27 |
| FIGURE 17 – WG5500 FRONT BEZEL SEAL PLACEMENT (BOTTOM) | 27 |
| FIGURE 18 - WG5000 POWER SUPPLY SEALS PLACEMENT        | 28 |
| FIGURE 19 – WG5500 POWER SUPPLY SEALS PLACEMENT        | 28 |
|                                                        |    |

# List of Tables.....

| Table I – McAfee Web Gateway Model Specifications                               | .7 |
|---------------------------------------------------------------------------------|----|
| Table 2 – Security Level Per FIPS 140-2 Section                                 | .7 |
| Table 3 – LED Descriptions                                                      | 0  |
| Table 4 – McAfee Web Gateway Ports and Interfaces I                             | 11 |
| Table 5 – FIPS 140-2 Logical Interface Mappings I                               | 11 |
| Table 6 – Authenticated Services I                                              | 12 |
| Table 7 – Unauthenticated Operator Service I                                    | 15 |
| Table 8 – Authentication Mechanisms Employed by the Module                      | 6  |
| TABLE 9 – ALGORITHM CERTIFICATE NUMBERS FOR CRYPTOGRAPHIC LIBRARIES             | 17 |
| Table 10 – List of Cryptographic Keys, Cryptographic Key Components, and CSPs I | 8  |
| TABLE II – ACRONYMS                                                             | 30 |

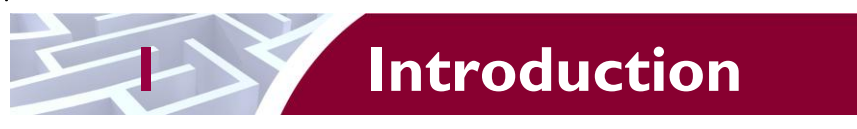

# I.I Purpose

This is a non-proprietary Cryptographic Module Security Policy for the McAfee Web Gateway WG5000 and WG5500 Appliances from McAfee, Inc. This Security Policy describes how the McAfee Web Gateway WG5000 and WG5500 Appliances meet the security requirements of Federal Information Processing Standards (FIPS) Publication 140-2, which details the U.S. and Canadian Government requirements for cryptographic modules. More information about the FIPS 140-2 standard and validation program is available on the National Institute of Standards and Technology (NIST) and the Communications Security Establishment Canada (CSEC) Cryptographic Module Validation Program (CMVP) website at <a href="http://csrc.nist.gov/groups/STM/cmvp">http://csrc.nist.gov/groups/STM/cmvp</a>.

This document also describes how to run the module in a secure FIPS-Approved mode of operation. This policy was prepared as part of the Level 2 FIPS 140-2 validation of the module. The McAfee Web Gateway WG5000 and WG5500 Appliances are referred to in this document collectively as the McAfee Web Gateway, the appliance, or the module.

# I.2 References

This document deals only with operations and capabilities of the module in the technical terms of a FIPS 140-2 cryptographic module security policy. More information is available on the module from the following sources:

- The McAfee corporate website (<u>http://www.mcafee.com</u>) contains information on the full line of products from McAfee.
- The CMVP website (<u>http://csrc.nist.gov/groups/STM/cmvp/documents/140-1/140val-all.htm</u>) contains contact information for individuals to answer technical or sales-related questions for the module.

## **I.3 Document Organization**

The Security Policy document is one document in a FIPS 140-2 Submission Package. In addition to this document, the Submission Package contains:

- Vendor Evidence document
- Finite State Model document
- Validation Submission Summary document
- Other supporting documentation as additional references

This Security Policy and the other validation submission documentation were produced by Corsec Security, Inc. under contract to McAfee. With the exception of this Non-Proprietary Security Policy, the FIPS 140-2 Submission Package is proprietary to McAfee and is releasable only under appropriate non-disclosure agreements. For access to these documents, please contact McAfee.

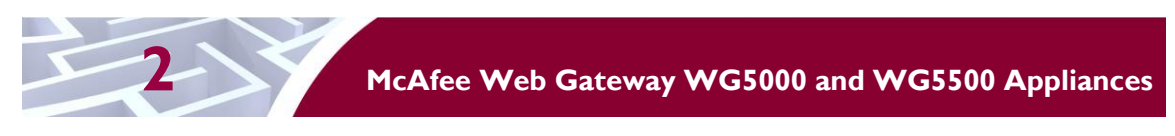

# 2.1 Overview

McAfee, Inc. is a global leader in Enterprise Security solutions. The company's comprehensive portfolio of network security products and solutions provides unmatched protection for the enterprise in the most mission-critical and sensitive environments.

The McAfee Web Gateway is a high-performance, enterprise-strength proxy appliance family that provides the caching, authentication, administration, and authorization controls required by today's most demanding enterprises. With multiple appliance models to choose from, the McAfee Web Gateway WG5000 and WG5500 Appliances deliver deployment flexibility and performance, along with scalability to easily support hundreds of thousands of users in a single environment. McAfee Web Gateway WG5000 and WG5500 Appliances deliver comprehensive security for all aspects of Web 2.0 traffic. A front view of the Model WG5000 and WG5500 is shown in Figure 1 below.

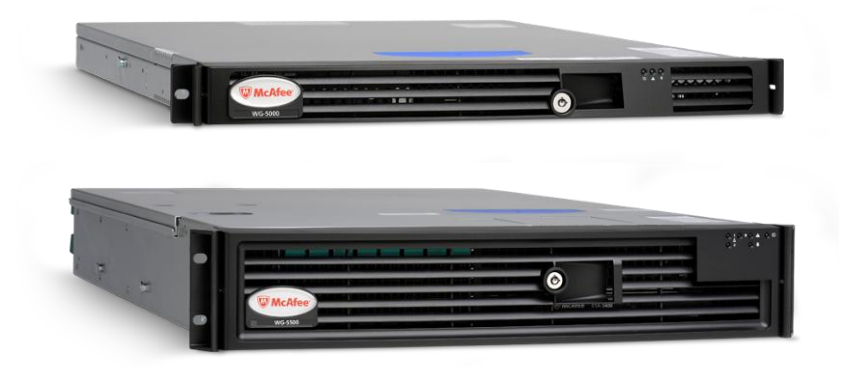

Figure I – McAfee Web Gateway WG5000 (top) and WG5500 (bottom)

The McAfee Web Gateway ensures comprehensive web security for networks. It protects networks against threats arising from the web, such as viruses and other malware, inappropriate content, data leaks, and related issues. It also ensures regulatory compliance and a productive work environment.

The appliance is installed as a gateway that connects a network to the web. Following the implemented web security rules, it filters the requests that users send to the web from within the network. Responses sent back from the web and embedded objects sent with requests or responses are also filtered. Malicious and inappropriate content is blocked, while useful content is allowed to pass through.

Web filtering is accomplished via the following appliance processes:

- Intercepting web traffic This is achieved by the gateway functions of the appliance, using different network protocols, such as HTTP<sup>1</sup>, HTTPS<sup>2</sup>, FTP<sup>3</sup>, Yahoo, ICQ, Windows Live Messenger, and others. As a gateway, the appliance can run in explicit proxy mode or in transparent bridge or router mode.
- Filtering web objects Special anti-virus and anti-malware functions on the appliance scan and filter web traffic and block objects when they are infected. Other functions filter requested URLs<sup>4</sup>, using information from the global TrustedSource intelligence system, or do media type

<sup>&</sup>lt;sup>1</sup> HTTP – Hypertext Transfer Protocol

<sup>&</sup>lt;sup>2</sup> HTTPS – Secure Hypertext Transfer Protocol

<sup>&</sup>lt;sup>3</sup> FTP – File Transfer Protocol

<sup>&</sup>lt;sup>4</sup> URL – Uniform Resource Locator

McAfee Web Gateway WG5000 and WG5500 Appliances

and HTML<sup>5</sup> filtering. They are supported by functions that do not filter themselves, but do such jobs as counting user requests or indicating the progress made in downloading web objects.

- Filtering users This is done by the authentication mechanisms provided by the appliance, using information from internal and external databases and methods such as NTLM<sup>6</sup>, LDAP<sup>7</sup>, RADIUS<sup>8</sup>, Kerberos, and others. In addition to filtering normal users, the appliance also provides control over administrator rights and responsibilities.
- Monitoring the filtering process The monitoring functions of the appliance allow administrators a continuous overview of the filtering process. They include a dashboard, providing information on web usage, filtering activities, and system behavior, as well as logging and tracing functions and options to forward data to an ePolicy Orchestrator or do event monitoring with an SNMP<sup>9</sup> agent.

For user-initiated web requests, the McAfee Web Gateway first enforces an organization's Internet use policy. For all allowed traffic, it then uses local and global techniques to analyze the nature and intent of all content and active code entering the network via the requested web pages, providing immediate protection against malware and other hidden threats. Additionally, the SSL<sup>10</sup> Scanner module of the McAfee Web Gateway can examine SSL traffic to provide in-depth protection against malicious code that has been disguised through encryption.

To secure outbound traffic, the McAfee Web Gateway scans user-generated content on all key web protocols, including HTTP, HTTPS, and FTP. As part of a fully-integrated McAfee data loss prevention solution, the McAfee Web Gateway protects against loss of confidential information and other threats leaking from the organization through blogs, wikis, and online productivity tools such as organizers and calendars.

The McAfee Web Gateway WG5000 and WG5500 Appliances also provide administrators with the ability to monitor and troubleshoot the appliance.

The McAfee Web Gateway combines and integrates numerous protections that would otherwise require multiple stand-alone products. Web filtering, anti-virus, anti-spyware, SSL scanning, and content control filtering capabilities are combined into a single appliance. A simplified management footprint means that a single security policy can be shared across protections and protocols. Figure 2 shows a typical deployment scenario for the McAfee Web Gateway WG5000 and WG5500 Appliances.

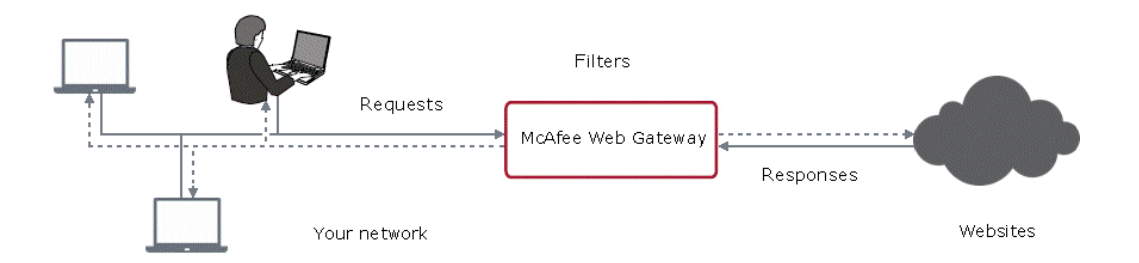

Figure 2 – Typical Deployment Scenario

- <sup>9</sup> SNMP Simple Network Management Protocol
- <sup>10</sup> SSL Secure Sockets Layer

<sup>&</sup>lt;sup>5</sup> HTML – Hypertext Markup Language

<sup>&</sup>lt;sup>6</sup> NTLM – Microsoft Windows NT LAN Manager

<sup>&</sup>lt;sup>7</sup> LDAP – Lightweight Directory Access Protocol

<sup>&</sup>lt;sup>8</sup> RADIUS – Remote Authentication Dial-up User Service

McAfee Web Gateway WG5000 and WG5500 Appliances

This document may be freely reproduced and distributed whole and intact including this copyright notice.

Table 1 below provides general specification for the McAfee Web Gateway WG5000 and WG5500 Appliances.

|              | WG5000                                                  | WG5500                                                  |
|--------------|---------------------------------------------------------|---------------------------------------------------------|
| Form Factor  | IU rack-mount                                           | 2U rack-mount                                           |
| Processor    | quad core                                               | 2 quad core                                             |
| Memory       | 6 GB                                                    | I2 GB                                                   |
| Interfaces   | 4 x 10/100/1000                                         | 4 x 10/100/1000                                         |
| RAID         | RAID <sup>11</sup> 0/1/10                               | RAID 0/1/10                                             |
| Hard Disk    | Available: 6 x 300 GB SAS<br>Installed : 2 x 300 GB SAS | Available: 8 x 300 GB SAS<br>Installed : 6 x 300 GB SAS |
| Power Supply | Redundant                                               | Redundant                                               |
| CPU          | Intel Xeon E5640                                        | Intel Xeon E5660                                        |

#### Table I – McAfee Web Gateway Model Specifications

The McAfee Web Gateway WG5000 and WG5500 Appliances are validated at the FIPS 140-2 Section levels shown in Table 2 below.

| Section | Section Title                             | Level |
|---------|-------------------------------------------|-------|
| I       | Cryptographic Module Specification        | 3     |
| 2       | Cryptographic Module Ports and Interfaces | 2     |
| 3       | Roles, Services, and Authentication       | 2     |
| 4       | Finite State Model                        | 2     |
| 5       | Physical Security                         | 2     |
| 6       | Operational Environment                   | N/A   |
| 7       | Cryptographic Key Management              | 2     |
| 8       | EMI/EMC <sup>12</sup>                     | 2     |
| 9       | Self-tests                                | 2     |
| 10      | Design Assurance                          | 3     |
| 11      | Mitigation of Other Attacks               | N/A   |

#### Table 2 – Security Level Per FIPS 140-2 Section

## 2.2 Module Specification

The McAfee Web Gateway is a multi-chip standalone cryptographic hardware module that meets overall Level 2 FIPS 140-2 requirements. The cryptographic boundary of the module is defined by the hard metal

McAfee Web Gateway WG5000 and WG5500 Appliances

© 2012 McAfee, Inc. This document may be freely reproduced and distributed whole and intact including this copyright notice.

<sup>&</sup>lt;sup>11</sup> RAID – Redundant Array of Inexpensive Disks

 $<sup>^{12}\,\</sup>text{EMI/EMC}-\text{Electromagnetic Interference} \,/\,\text{Electromagnetic Compatibility}$ 

chassis, which surrounds all the hardware and firmware components. Figure 3 <sup>13</sup>depicts the block diagram and the cryptographic boundary of the module, which is indicated using the red dotted line. Please note that the anti-virus and URL categorization modules are excluded from the cryptographic boundary.

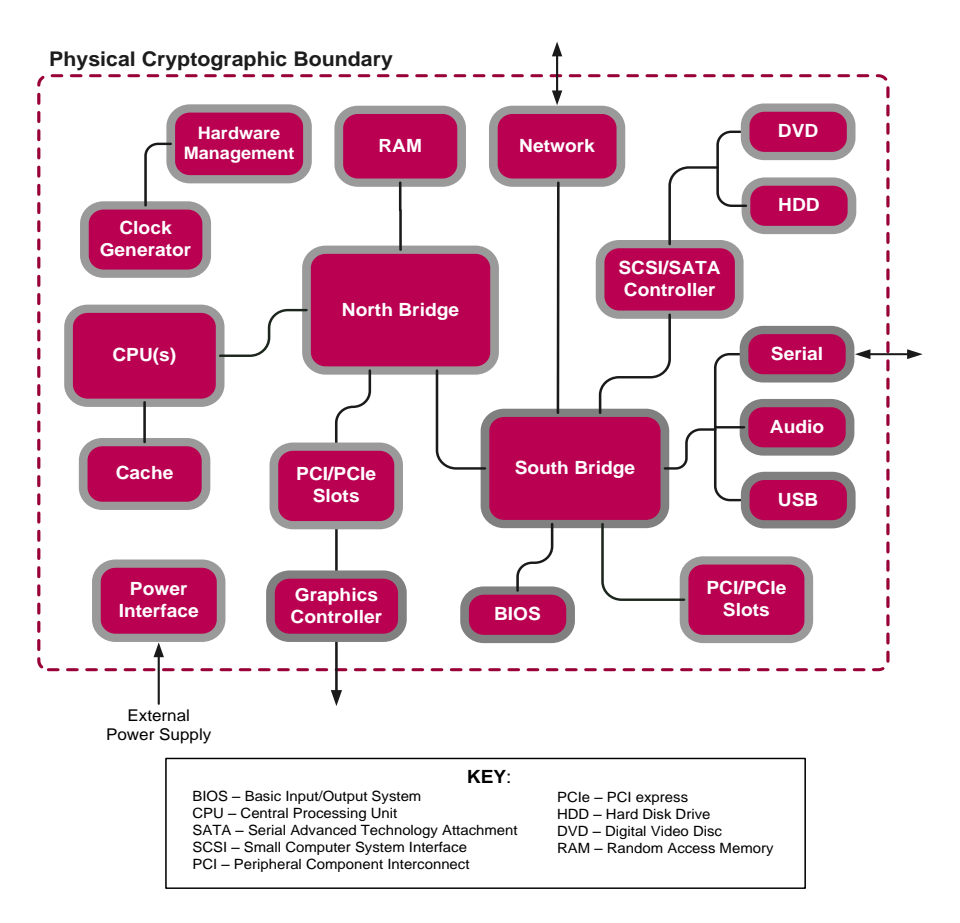

Figure 3 – Block Diagram for the WG 5000 and WG 5500

## 2.3 Module Interfaces

The McAfee Web Gateway is a multi-chip standalone cryptographic module that meets overall Level 2 FIPS 140-2 requirements. Interfaces on the module can be categorized as the following FIPS 140-2 logical interfaces:

- Data Input Interface
- Data Output Interface
- Control Input interface
- Status Output Interface
- Power Interface

<sup>&</sup>lt;sup>13</sup> It should be noted that either the serial port or the VGA port is used for status output but not both at the same time.

All ports and interfaces are located at the front or back side of the hardware module. The front of the chassis is populated with the power/sleep, reset, ID<sup>14</sup>, and NMI<sup>15</sup> buttons and several LEDs<sup>16</sup>; please note that some of these are covered by the bezel. The front and rear view of the appliances are shown in the figures below.

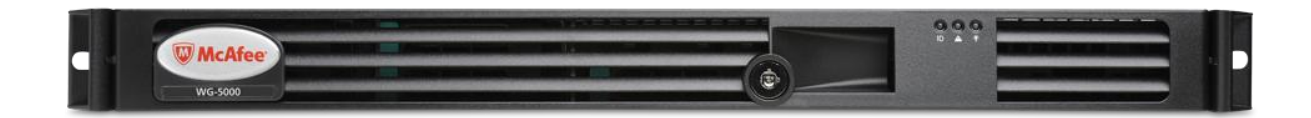

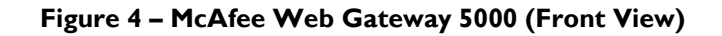

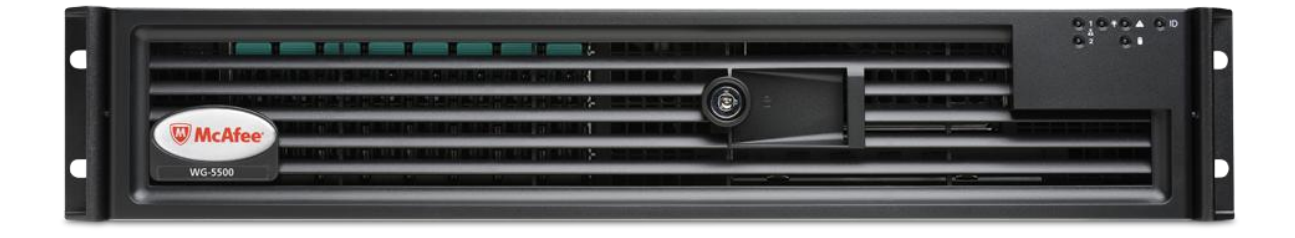

Figure 5 – McAfee Web Gateway 5500 (Front View)

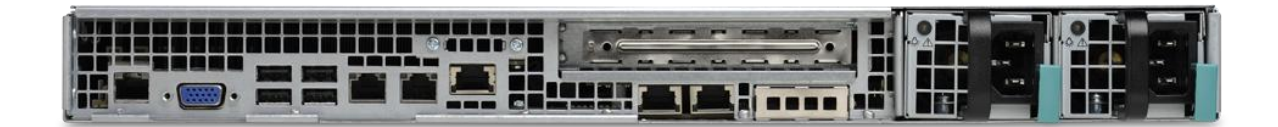

Figure 6 – McAfee Web Gateway 5000 (Rear View)

McAfee Web Gateway WG5000 and WG5500 Appliances

Page **9** of 32

© 2012 McAfee, Inc. This document may be freely reproduced and distributed whole and intact including this copyright notice.

<sup>&</sup>lt;sup>14</sup> ID – Identification

<sup>&</sup>lt;sup>15</sup> NMI – Non- Maskable Interrupt

<sup>&</sup>lt;sup>16</sup> LED – Light-Emitting Diode

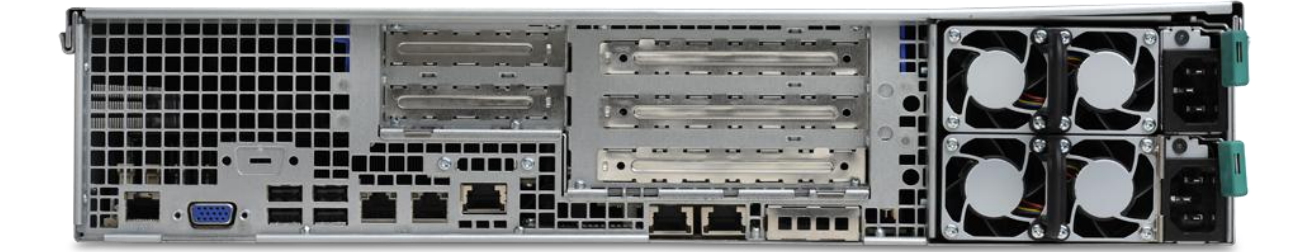

#### Figure 7 – McAfee Web Gateway WG5000 (Rear View)

Table 3 below provides a description of the LEDs visible on the WG5000 and WG5500 appliances with the bezels attached.

| Model   | LED                                    | Color      | Condition              | Description                             |
|---------|----------------------------------------|------------|------------------------|-----------------------------------------|
|         | Power/Sleep                            | Green      | On                     | System on                               |
|         |                                        |            | Blink <sup>17,18</sup> | Sleep                                   |
|         |                                        | Off        | Off                    | System off                              |
|         | NIC <sup>19</sup> I/NIC2               | -          | On                     | NIC link                                |
|         | (VVG5500<br>only)                      | Green      | Blink                  | NIC activity                            |
|         | System Status<br>(on standby<br>power) | Green      | On                     | Running/ Normal Operation               |
| WG5000/ |                                        |            | Blink <sup>17,20</sup> | Degraded                                |
| **35500 |                                        | )<br>Amber | On                     | Critical or non-recoverable condition   |
|         |                                        |            | Blink <sup>17,</sup>   | Non-critical condition                  |
|         |                                        | Off        | Off                    | POST <sup>21</sup> /System Stop         |
|         | Disk Activity<br>(WG5500<br>only)      | Green      | Random blink           | Provides an indicator for disk activity |
|         |                                        | Off        | Off <sup>22</sup>      | No hard disk activity                   |
|         | System                                 | Blue       | On                     | Identify active via command or button   |

#### Table 3 – LED Descriptions

<sup>17</sup> Blink rate is ~1Hz at 50% duty cycle

<sup>&</sup>lt;sup>18</sup> The power LED sleep indication is maintained on standby by the chipset. If the system is powered down without going through the BIOS, the LED state that is in effect at the time of power-off is restored when the system is powered on until the BIOS clears it. If the system is not powered down normally, it is possible that the power LED is blinking while the system status LED is off. This is due to a failure or configuration change that prevents the BIOS from running.

<sup>&</sup>lt;sup>19</sup> NIC – Network Interface Card

 $<sup>^{20}</sup>$  The amber status takes precedence over the green status. When the amber LED is on or blinking, the green LED is off.

<sup>&</sup>lt;sup>21</sup> POST – Power-On Self-Test

<sup>&</sup>lt;sup>22</sup> Off when the system is powered off or in a sleep state

| Model | LED            | Color | Condition | Description       |
|-------|----------------|-------|-----------|-------------------|
|       | Identification | Off   | Off       | No identification |

Table 4 below describes the ports and interfaces found on the two models of the cryptographic module.

#### Table 4 – McAfee Web Gateway Ports and Interfaces

| Model              | Physical Ports                                                                                                    |
|--------------------|----------------------------------------------------------------------------------------------------|
| Web Gateway WG5000 | <ul> <li>DVD-ROM Drive (covered by bezel)</li> <li>Four (4) gigabit Ethernet ports</li> <li>Four (4) Universal Serial Bus (USB) ports</li> <li>One (1) serial port</li> <li>One (1) Video Graphics Array (VGA) port</li> <li>LEDs – ID, System Status, Power</li> <li>Power/Sleep button, Reset button, ID button,<br/>NMI button (covered by bezel)</li> <li>Two (2) power connectors</li> </ul>                                              |
| Web Gateway WG5500 | <ul> <li>DVD-ROM Drive (covered by bezel)</li> <li>Four (4) gigabit Ethernet ports</li> <li>Four (4) Universal Serial Bus (USB) ports</li> <li>Two (2) serial ports (one covered by bezel)</li> <li>One (1) Video Graphics Array (VGA) port</li> <li>LEDs – NIC I, Power, System Status, ID, NIC 2, Hard Disk</li> <li>Power/Sleep button, Reset button, ID button, NMI button (covered by bezel)</li> <li>Two (2) power connectors</li> </ul> |

Once the module has been mounted and applied with the tamper-evident seals by the Crypto-Officer, all physical ports marked with "(covered by bezel)" will not be accessible unless the seals are broken by the Crypto Officer. The Crypto-Officer role is defined in Section 2.4.1.

The module's ports and interfaces are mapped to logical interfaces in Table 5 below. All of these physical interfaces are separated into logical interfaces defined by FIPS 140-2, as described in Table 5.

#### Table 5 – FIPS 140-2 Logical Interface Mappings

| FIPS 140-2 Interface | McAfee Web Gateway WG5000 and WG5500<br>Appliances Physical Ports |  |  |  |
|----------------------|-------------------------------------------------------------------|--|--|--|
| Data Input           | Ethernet ports                                                    |  |  |  |
| Data Output          | Ethernet ports                                                    |  |  |  |
| Control Input        | Ethernet ports                                                    |  |  |  |
| Status Output        | Ethernet ports, serial port or VGA port, LEDs                     |  |  |  |
| Power                | Power connectors                                                  |  |  |  |

McAfee Web Gateway WG5000 and WG5500 Appliances

Page II of 32

© 2012 McAfee, Inc. This document may be freely reproduced and distributed whole and intact including this copyright notice. Status output will be provided via the serial port or the VGA port, dependant on the option selected during installation of the V7.1.0 firmware.

# 2.4 Roles and Services

The module supports role-based authentication. There are two authorized roles in the module that an operator may assume: a Crypto-Officer (CO) role and a User role.

### 2.4.1 Crypto-Officer Role

The Crypto-Officer (CO) role performs administrative services on the module, such as initialization, configuration, and monitoring of the module. Before accessing the module for any administrative service, the operator must authenticate to the module. The module offers the following management interfaces:

- MWGUI<sup>23</sup>
- SNMPv3

#### 2.4.2 User Role

A User of the module is any one of a set of clustered modules that share configuration information of the master McAfee Web Gateway appliance. Users have to authenticate to the module with a valid certificate before they can access any of the user services.

### 2.4.3 Services

Services provided to authenticated operators are provided in Table 6 below. Please note that the keys and Critical Security Parameters (CSPs) listed indicate the type of access required:

- Read (R) : The CSP is read
- Write (W): The CSP is established, generated, modified, or zeroized
- Execute (X): The CSP is used within an Approved or Allowed security function or authentication mechanism

| Service                       | Description                                                                                                    | Operator |      | Type of Access |
|-------------------------------|----------------------------------------------------------------------------------------------------|----------|------|----------------|
| Service                       | Description                                                                                                    | со       | User | Type of Access |
| Perform initial configuration | Configure the primary<br>network interface, IP <sup>24</sup><br>address, host name, and<br>DNS <sup>25</sup> server | ×        |      | None           |

#### Table 6 – Authenticated Services

<sup>&</sup>lt;sup>23</sup> MWGUI – McAfee Web Gateway Graphical User Interface

<sup>&</sup>lt;sup>24</sup> IP – Internet Protocol

<sup>&</sup>lt;sup>25</sup> DNS – Domain Name System

McAfee Web Gateway WG5000 and WG5500 Appliances

| Somiso                                     | Description                                                          | Operator |      |                                                                                                    |
|--------------------------------------------|----------------------------------------------------------------------|----------|------|----------------------------------------------------------------------------------------------------|
| Service                                    | Description                                                          | со       | User | Type of Access                                                                                                    |
| Configure FIPS mode                        | Configures the module in<br>FIPS mode                                | X        |      | Crypto Officer (CO) password<br>– RWX;<br>ANSI <sup>26</sup> X9.31 PRNG <sup>27</sup> seed –<br>RWX;<br>ANSI X9.31 PRNG key – RX;<br>DH <sup>28</sup> Establishment Key – RX;<br>RSA <sup>29</sup> Establishment Key – RX;<br>TLS <sup>30</sup> Session Key – RWX;<br>UI <sup>31</sup> certificate and key – RWX;<br>Cluster CA <sup>32</sup> public key – W;<br>Cluster server certificate and<br>key – W;<br>Cluster client certificate and key<br>– W |
| CO Login                                   | Crypto Officer login                                                 | Х        |      | ANSI X9.31 PRNG seed –<br>RWX;<br>ANSI X9.31 PRNG key – RX;<br>DH Establishment Key – RX;<br>RSA Establishment Key – RX;<br>TLS Session Key – RWX;<br>UI certificate and key – RX;<br>CO password – R or<br>RADIUS shared secret – R or<br>LDAP – R or<br>NTLM – R                                                                                                    |
| Implement/modify a<br>web security policy* | Create/modify web security<br>policy using rules and filter<br>lists | X        |      | Root CAs and keys – RW;<br>Root CAs (public keys) – RW;<br>RADIUS shared secret – W;<br>LDAP account password – W;<br>NTLM machine account<br>password – W                                                                                                    |

Page 13 of 32

© 2012 McAfee, Inc. This document may be freely reproduced and distributed whole and intact including this copyright notice.

 <sup>&</sup>lt;sup>26</sup> ANSI – American National Standards Institute
 <sup>27</sup> PRNG – Pseudo Random Number Generator
 <sup>28</sup> DH – Diffie Hellman
 <sup>29</sup> RSA – Rivest, Shamir, and Adleman
 <sup>30</sup> TLS – Transport Layer Security
 <sup>31</sup> UI – User Interface
 <sup>32</sup> CA – Certificate Authority

McAfee Web Gateway WG5000 and WG5500 Appliances

| Somico                                       | Description                                                                                                    | Operator |      |                                                                                                    |  |
|----------------------------------------------|----------------------------------------------------------------------------------------------------|----------|------|----------------------------------------------------------------------------------------------------|--|
| Service                                      | Description                                                                                                    | со       | User | Type of Access                                                                                                    |  |
| Import a license*                            | Import a license                                                                                                    | Х        |      | None                                                                                                    |  |
| Modify configuration<br>settings*            | Modify appliance<br>configuration settings                                                                                                  | X        |      | UI certificate and key – W;<br>Cluster CA public key – W;<br>Cluster server certificate and<br>key – W;<br>Cluster client certificate and key<br>– W;<br>WCCP <sup>33</sup> authentication key –<br>W;<br>SNMP v3 passwords – W;<br>NTLM machine account<br>password – W |  |
| Manage administrator<br>account <sup>*</sup> | Set up account for<br>administrator                                                                                                    | X        |      | CO password – W;<br>RADIUS shared secret – W;<br>NTLM machine account<br>password – W;<br>NTLM machine account<br>password – W                                                                                                    |  |
| Backup appliance<br>configuration*           | Store the appliance's<br>configuration information<br>(including rules, lists, settings,<br>and administrator accounts)<br>in a backup file | ×        |      | CO Password; SNMP v3<br>Password; RADIUS shared<br>secret; LDAP account<br>password; UI Certificate and<br>Key; Root CAs and keys; Root<br>CAs (public keys); WCCP key –<br>R                                                                                            |  |
| Restore appliance<br>configuration*          | Restore the appliance's<br>configuration information<br>from a backup file                                                                  | Х        |      | CO Password, SNMP v3<br>Password, RADIUS shared<br>secret, LDAP account<br>password, UI Certificate and<br>Key, Root CAs and keys, Root<br>CAs (public keys), WCCP key –<br>W                                                                                            |  |
| Monitor system<br>functions*                 | Monitor how the appliance<br>executes its filtering<br>functions                                                                            | Х        |      | None                                                                                                    |  |
| Monitor status on<br>SNMP                    | Monitors non security<br>relevant status of the module<br>via SNMPv3                                                                        | Х        |      | SNMP v3 Password -Read                                                                                                    |  |
| Perform self-tests*                          | Run self-tests on demand (via<br>UI)                                                                                                    | Х        |      | None                                                                                                    |  |
| Perform self-tests                           | Run self-tests on demand (via power cycle)                                                                                                  | X        |      | None                                                                                                    |  |

<sup>&</sup>lt;sup>33</sup> WCCP – Web Cache Communication Protocol

McAfee Web Gateway WG5000 and WG5500 Appliances

| Somico                  | Description                                                                                       | Operator |      |                                                                                                    |  |
|-------------------------|---------------------------------------------------------------------------------------------------|----------|------|----------------------------------------------------------------------------------------------------|--|
| Service                 | Description                                                                                       | со       | User | Type of Access                                                                                                    |  |
| Show status*            | Allows Crypto-Officer to<br>check whether FIPS mode is<br>enabled                                 | Х        |      | None                                                                                                    |  |
| Zeroize                 | Zeroizes the module to the factory default state                                                  | Х        |      | All Keys and CSPs – Erase                                                                                                    |  |
| Configure cluster CA*   | Services required to<br>communicate with each<br>other in multi-appliance<br>configurations       | ×        |      | Cluster CA public key – W;<br>Cluster server certificate and<br>key – W;<br>Cluster client certificate and key<br>– W                                                                                                    |  |
| Note: The '*' above inc | required.                                                                                         |          |      |                                                                                                    |  |
| Configuration sharing   | Clustered instances share the<br>configuration information of<br>the McAfee Web Gateway<br>master |          | X    | ANSI X9.31 PRNG seed –<br>RWX;<br>ANSI X9.31 PRNG key – RX;<br>DH Establishment Keys – RWX;<br>Cluster CA public key – RX;<br>Cluster server certificate and<br>key – RX;<br>Cluster client certificate and key<br>– RX;<br>TLS session keys – WX;<br>CO Password, SNMP v3<br>Password, RADIUS shared<br>secret, LDAP account<br>password, UI Certificate and<br>Key, Root CAs and keys, Root<br>CAs (public keys), WCCP – W<br>or R (depending on originator) |  |

In addition to the services listed above, the module also offers a service that allows the CO to replace a power supply as per instructions provided in Section 3.1.3.

#### 2.4.4 Unauthenticated Operator Services

The module offers one service for unauthenticated operators or the end-users of the appliance. Its function is to provide traffic filtering functionalities for all requests made to the web and responses coming from the web. See Table 7 for that service.

| Table 7 – | <b>Unauthenticated</b> | Operator | Service |
|-----------|------------------------|----------|---------|
|-----------|------------------------|----------|---------|

| Service           | Description                                                | CSP and Type of Access |
|-------------------|------------------------------------------------------------|------------------------|
| Traffic filtering | Utilize traffic filtering functionality via Ethernet ports | None                   |

### 2.4.5 Authentication Mechanisms

Crypto-Officers may authenticate to the module using one of the following configurable methods:

- NTLM
- NTLM-Agent
- LDAP
- RADIUS

The module employs the following authentication methods to authenticate module operators.

#### Table 8 - Authentication Mechanisms Employed by the Module

| Role           | Type of Authentication     | Authentication Strength                                                                                                    |
|----------------|----------------------------|----------------------------------------------------------------------------------------------------|
| Crypto-Officer | Password                   | Passwords are required to be at least 8 characters long.<br>The password requirement is enforced by the Security<br>Policy. The maximum password length is 64 characters.                                                                                                    |
|                |                            | <ul> <li>The password must contain the following:</li> <li>At least one lower case letter.</li> <li>At least one upper case letter.</li> <li>At least one numeric or special character.</li> </ul> Alphabetic (upper and lower cases), numeric and/or caseial characters can be used with repetition which |
|                |                            | gives a total of 62 characters to choose from.<br>The chance of a random attempt falsely succeeding is 1:62 <sup>8</sup> , or 1:218,340,105,584,896.                                                                                                    |
| User           | RSA Public Key Certificate | The module supports RSA digital certificate authentication during TLS sessions. Using conservative estimates and equating a 1024-bit RSA key to an 80-bit symmetric key, the probability for a random attempt to succeed is $1:2^{80}$ .                                                                   |

## 2.5 Physical Security

The McAfee Web Gateway is a multi-chip standalone cryptographic module. The module is contained in a hard metal chassis, which is defined as the cryptographic boundary of the module. The module's chassis is opaque within the visible spectrum. The enclosure of the module has been designed to satisfy Level 2 physical security requirements. The appliances are shipped along with a FIPS kit (part number: EWG-5000-FIPS-KIT for WG5000, and part number: EWG-5500-FIPS-KIT for WG5500). The FIPS kit consists of opacity baffle and tamper evident seals. There are only a limited set of vent holes provided in the chassis, and the baffles obscure the view of the internal components of the module. Tamper-evident seals are applied to the case and must be inspected periodically to provide physical evidence of attempts to remove the case. Installation instructions for the opacity baffles and the placement of tamper-evident seals can be found in the Secure Operation section of this document.

# 2.6 Operational Environment

The operational environment requirements do not apply to the McAfee Web Gateway, because the module does not provide a general-purpose operating system (OS) to the user. The OS has a limited operational environment and only the module's custom written image can be run on the system.

McAfee Web Gateway WG5000 and WG5500 Appliances

# 2.7 Cryptographic Key Management

The module's cryptographic functionality is provided by a firmware library that offers secure networking protocols and cryptographic functionalities. Security functions offered by the module in FIPS mode of operation map to the certificates listed in Table  $9^{34}$ .

| Approved Security Function                                             | Certificate Number |
|------------------------------------------------------------------------|--------------------|
| Symmetric Key Algorithm                                                |                    |
| AES <sup>35</sup> : 128-, 192-, 256-bit in CBC <sup>36</sup> mode      | #1625, #1633       |
| Triple-DES <sup>37</sup> : 168-bit in CBC mode                         | #1065, #1069       |
| Secure Hashing Algorithm (SHA)                                         |                    |
| SHA-1, SHA-224, SHA-256, SHA-384, and SHA-512                          | #1434, #1438       |
| Message Authentication Code (MAC) Function                             | •                  |
| HMAC <sup>38</sup> using SHA-1, SHA-224, SHA-256, SHA-384, and SHA-512 | #956, #960         |
| Pseudo Random Number Generator (PRNG)                                  |                    |
| ANSI X9.31 Appendix A.2.4 PRNG with 128 AES                            | #872, #875         |
| Asymmetric Key Algorithm                                               |                    |
| RSA PKCS <sup>39</sup> #1 sign/verify: 1024-bit                        | #803, #807         |
| Digital Signature Algorithm (DSA) verify: 1024-bit                     | #511, #514         |

#### Table 9 – Algorithm Certificate Numbers for Cryptographic Libraries

The module also implements the following non-Approved algorithms allowed to be used in FIPS mode.

- Message Digest 4 (MD4) (NTLM only)
- MD5 (TLS and WCCP)
- Rivest Cipher 4 (RC4) (NTLM only)
- DES (NTLM only)
- Non approved RNG (seeding)
- Diffie-Hellman: 1024-bit keys (key agreement; key establishment methodology provides 80 bits of encryption strength)
- RSA key wrapping: 1024-bit keys (key wrapping; key establishment methodology provides 80 bits of encryption strength)

The module supports the CSPs listed below in Table 10.

This document may be freely reproduced and distributed whole and intact including this copyright notice.

<sup>&</sup>lt;sup>34</sup> As of January 2011 the following algorithms are restricted or deprecated: 1024-bit RSA 1024-bit DSA, ANSI X9.31 RNG, SHA-1, Diffie-Hellman. Please refer to NIST Special Publication 800-131A for more information.

<sup>&</sup>lt;sup>35</sup> AES – Advanced Encryption Standard

<sup>&</sup>lt;sup>36</sup> CBC – Cipher-Block Chaining

<sup>&</sup>lt;sup>37</sup> DES – Data Encryption Standard

<sup>&</sup>lt;sup>38</sup> HMAC – (Keyed-) Hash Message Authentication Code

<sup>&</sup>lt;sup>39</sup> PKCS – Public Key Cryptography Standard

McAfee Web Gateway WG5000 and WG5500 Appliances

| Key/CSP                                | Key/CSP<br>Type               | Generation<br>/ Input                              | Output                                         | Storage                                                                                     | Zeroization                                                                   | Use                                                                                             |
|----------------------------------------|-------------------------------|----------------------------------------------------|------------------------------------------------|---------------------------------------------------------------------------------------------|-------------------------------------------------------------------------------|-------------------------------------------------------------------------------------------------|
| Crypto-<br>Officer<br>Password         | Password                      | Set via UI⁴ <sup>0</sup> or<br>imported            | Configuration sharing<br>or backup - encrypted | Stored as<br>SHA256<br>hash in the<br>configuration<br>on hard disk                         | Overwritten<br>by another<br>password or<br>when<br>appliance is<br>re-imaged | Authentication<br>of<br>administrators<br>(Crypto-<br>Officers)                                 |
| SNMP v3<br>password                    | Password                      | Set via UI or<br>imported                          | Configuration sharing<br>or backup - encrypted | Stored as<br>USM <sup>41</sup> hash<br>(rfc3414) in<br>the<br>configuration<br>on hard disk | Overwritten<br>by another<br>password or<br>when<br>appliance is<br>re-imaged | Used with SHA1<br>and AES for<br>authentication<br>of SNMP<br>requests                          |
| RADIUS<br>shared secret                | Password                      | Set via UI or<br>imported                          | Configuration sharing<br>or backup - encrypted | Stored in<br>plain text in<br>the<br>configuration<br>on hard disk                          | Overwritten<br>by another<br>password or<br>when<br>appliance is<br>re-imaged | Authenticate<br>RADIUS<br>messages                                                              |
| NTLM<br>machine<br>account<br>password | Password                      | Internally<br>generated by<br>FIPS approved<br>RNG | Never leaves the module                        | Stored on<br>hard disk in<br>plain text                                                     | Overwritten<br>by another<br>password or<br>when<br>appliance is<br>re-imaged | Authenticate at<br>Domain                                                                       |
| LDAP account<br>password               | Password                      | Set via UI or<br>imported                          | Configuration sharing<br>or backup - encrypted | Stored on<br>hard disk in<br>plain text in<br>the<br>configuration                          | Overwritten<br>by another<br>password or<br>when<br>appliance is<br>re-imaged | Authenticate at<br>LDAP                                                                         |
| Cluster CA<br>public key               | X509 / RSA<br>>= 2048<br>bits | Preinstalled<br>and later<br>changed via UI        | Never leaves the module                        | Stored on<br>hard disk in<br>plain text                                                     | Overwritten<br>via UI or<br>when<br>appliance is<br>re-imaged                 | Verification of<br>other cluster<br>member and<br>issuing of a<br>cluster client<br>certificate |

<sup>40</sup> UI – User Interface <sup>41</sup> USM – User-based Security Model

McAfee Web Gateway WG5000 and WG5500 Appliances

 $$\circsin c$  2012 McAfee, Inc. This document may be freely reproduced and distributed whole and intact including this copyright notice.

| Key/CSP                                  | Key/CSP<br>Type                   | Generation<br>/ Input                              | Output                                         | Storage                                                                                                    | Zeroization                                                           | Use                                                                                                    |
|------------------------------------------|-----------------------------------|----------------------------------------------------|------------------------------------------------|----------------------------------------------------------------------------------------------------|-----------------------------------------------------------------------|----------------------------------------------------------------------------------------------------|
| Cluster server<br>certificate and<br>key | X509 / RSA<br>with 1024<br>bits   | Internally<br>generated by<br>FIPS approved<br>RNG | Private key will not<br>leave the module       | Stored on<br>hard disk in<br>plain text or<br>in encrypted<br>form<br>(PKCS#8)<br>with<br>password<br>derived from<br>UUID <sup>42</sup> | Appliance re-<br>image or<br>reissuing due<br>to Cluster<br>CA change | Client / Server<br>authentication<br>for Transport<br>Layer Security<br>cluster<br>communication                           |
| Cluster client<br>certificate and<br>key | X509 / RSA<br>with 1024<br>bits   | Internally<br>generated by<br>FIPS approved<br>RNG | Private key will not<br>leave the module       | Stored on<br>hard disk in<br>plain text or<br>in encrypted<br>from<br>(PKCS8)<br>with<br>password<br>derived from<br>UUID                | Appliance re-<br>image or<br>reissuing due<br>to Cluster<br>CA change | Client / Server<br>authentication<br>for TLS cluster<br>communication                                                      |
| UI certificate<br>and key                | X509, RSA<br>with >=<br>1024 bits | Set via UI or<br>imported                          | Configuration sharing<br>or backup - encrypted | Stored in<br>plain text in<br>the<br>configuration<br>on hard disk                                                                       | Overwritten<br>via UI or<br>when<br>appliance is<br>re-imaged         | Serve TLS<br>connection to<br>the UI                                                                                       |
| Root CAs and<br>keys                     | X509, RSA<br>with >=<br>2048 bits | Set via UI or<br>imported                          | Configuration sharing<br>or backup - encrypted | Stored in<br>plain text in<br>the<br>configuration<br>file on hard<br>disk                                                               | Overwritten<br>via UI or<br>when<br>appliance is<br>re-imaged         | SSL-Scanner:<br>Issuing server<br>certificates                                                                             |
| Root CAs<br>(public keys)                | X509, RSA<br>with >=<br>1024 bits | Set via UI or<br>imported                          | Configuration sharing<br>or backup - encrypted | Stored in<br>plain text in<br>the<br>configuration<br>on hard disk                                                                       | Overwritten<br>via UI or<br>when<br>appliance is<br>re-imaged         | SSL-Scanner:<br>Verification of<br>TLS connections                                                                         |
| DH<br>Establishment<br>Keys              | Diffie-<br>Hellman<br>1024 bit    | Internally<br>generated by<br>FIPS approved<br>RNG | Never leaves the<br>module                     | Stored in<br>plain text on<br>hard disk                                                                                                  | By power<br>cycle or<br>session<br>termination                        | TLS connections<br>for cluster<br>communication,<br>configuration,<br>signature<br>updates and SSL<br>Scanner<br>functions |

<sup>&</sup>lt;sup>42</sup> UUID – Universally Unique Identifier

McAfee Web Gateway WG5000 and WG5500 Appliances

| Key/CSP                       | Key/CSP<br>Type                  | Generation<br>/ Input                              | Output                                         | Storage                                                            | Zeroization                                                                   | Use                                                                                                    |
|-------------------------------|----------------------------------|----------------------------------------------------|------------------------------------------------|--------------------------------------------------------------------|-------------------------------------------------------------------------------|----------------------------------------------------------------------------------------------------|
| RSA<br>Establishment<br>Keys  | RSA key<br>transport<br>1024 bit | Internal taken<br>from<br>Certificate              | Never leaves the module                        | Stored in<br>plain text on<br>hard disk                            | By power<br>cycle or<br>session<br>termination                                | TLS connections<br>for UI or SSL<br>Scanner                                                                                |
| TLS Session<br>key            | 3DES, AES<br>128, AES<br>256     | Internally<br>generated by<br>FIPS approved<br>RNG | Never leaves the<br>module                     | Volatile<br>memory in<br>plain text                                | By power<br>cycle or<br>session<br>termination                                | TLS connections<br>for cluster<br>communication,<br>Configuration,<br>signature<br>updates and SSL<br>Scanner<br>functions |
| ANSI X9.3 I<br>PRNG seed      | 16 bytes of seed value           | Internally<br>generated by<br>non-approved<br>RNG  | Never leaves the module                        | Volatile<br>memory in<br>plain text                                | By power<br>cycle                                                             | Generates FIPS<br>approved<br>random number<br>used for<br>openSSL                                                         |
| ANSI X9.31<br>PRNG key        | AES 128<br>Key                   | Internally<br>generated by<br>non-approved<br>RNG  | Never leaves the module                        | Volatile<br>memory in<br>plain text                                | By power<br>cycle                                                             | Generates FIPS<br>approved<br>random number<br>used for<br>openSSL                                                         |
| WCCP<br>authentication<br>key | Password                         | Set via UI or<br>imported                          | Configuration sharing<br>or backup - encrypted | Stored in<br>plain text in<br>the<br>configuration<br>on hard disk | Overwritten<br>by another<br>password or<br>when<br>appliance is<br>re-imaged | Authentication<br>(MD5) for<br>WCCP UDP <sup>43</sup><br>control packets                                                   |

# 2.8 EMI/EMC

The McAfee Web Gateway system has been tested and found conformant to the EMI/EMC requirements specified by 47 Code of Federal Regulations, Part 15, Subpart B, Unintentional Radiators, Digital Devices, Class A (i.e., for business use).

# 2.9 Self-Tests

The McAfee Web Gateway performs power-up and conditional self-tests as stated in the sections below.

### 2.9.1 Power-Up Self-Tests

The McAfee Web Gateway performs the following self-tests at power-up:

- Firmware integrity check using MD5 Error Detection Code (EDC)
- Approved algorithm tests
  - AES Known Answer Test (KAT)

<sup>&</sup>lt;sup>43</sup> UDP – User Datagram Protocol

McAfee Web Gateway WG5000 and WG5500 Appliances

- Triple-DES KAT
- o SHA-1 KAT
- o HMAC KAT with SHA-1, SHA-224, SHA-256, SHA-384, and SHA-512
- RSA KAT for sign/verify and encrypt/decrypt
- o DSA pairwise consistency check
- o ANSI X9.31 Appendix A.2.4 PRNG KAT

If any of the tests listed above fails to perform successfully, the module enters into a critical error state where all cryptographic operations and output of any data is prohibited. Operators can reboot or powercycle the module, to try to clear the error and resume normal operation. If the error does not clear after a reboot the appliance is unrecoverable.

#### 2.9.2 Conditional Self-Tests

The module performs the following conditional self-tests:

- Continuous PRNG Test (CRNGT)
- RSA pairwise consistency test
- DSA pairwise consistency test

Failure in any of the tests listed above leads the module to a conditional error. Conditional self-tests from the User and CO services can lead to a conditional error, which is more easily recoverable than a critical error. The conditional error can be cleared by rebooting or power-cycling the module. However, if the error fails to clear, the module will go into a conditional error state again.

## 2.10 Mitigation of Other Attacks

This section is not applicable. The module does not claim to mitigate any attacks beyond the FIPS 140-2 Level 2 requirements for this validation.

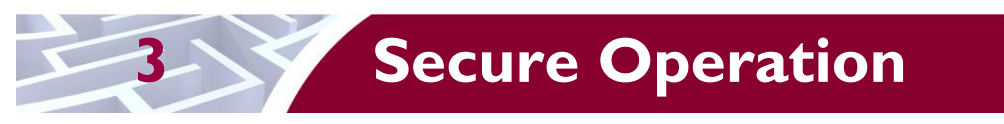

The McAfee Web Gateway WG5000 and WG5500 Appliances meet Level 2 requirements for FIPS 140-2. The sections below describe how to place and keep the module in FIPS-Approved mode of operation.

# 3.1 Initial Setup

The following sections provide the necessary step-by-step instructions necessary to configure the module for FIPS Approved mode of operation. McAfee delivers the module via trusted delivery services (FedEx, Expeditors International, and Airgroup Express). For any questions or issues that arise at any point during the installation and configuration of the appliance, contact the McAfee support team at <a href="http://www.mcafee.com/us/support.aspx">http://www.mcafee.com/us/support.aspx</a>.

#### 3.1.1 Setting FIPS Environment

In order to setup the appliance in FIPS mode, the following steps will need to be performed by an authorized individual:

- 1. Obtain version 7.1.0 installation image from McAfee extranet site.
- 2. Write 7.1.0 image to a USB or CD-ROM media.
- 3. From this point onwards until the appliance is sealed, the appliance must not be left unattended by the operator.
- 4. Attach keyboard/monitor or serial console to appliance and boot to BIOS. Reset the BIOS setting to their Default settings. Change boot settings to add USB or CD to top of boot order.
- 5. Reboot with media inserted.
- 6. Select the FIPS 140-2 level 2 installation mode and serial or keyboard/video as installation operator interface.
- 7. Wait for disk reformat, install, and reboot.
- 8. Follow the procedures included in the Installation Guide to complete installation using the installation wizard.
- 9. Follow the instructions in Section 3.2 to ensure that the appliance is completely configured for FIPS mode of operation. Change the BIOS boot to be hard drive only and add an administrator password to enter the BIOS
- 10. Power down the appliance and install the opacity baffles as per the instructions in Section 3.1.2.
- 11. Install the front bezel and apply tamper-evident seals as per the instructions in Section 3.1.2. Power ON the appliance.
- 12. The appliance is now considered to be operating in a FIPS-Approved mode. Installation in this mode disables logon to the appliance using SSH<sup>44</sup> or from a console and implements other features required for FIPS compliance. System output is displayed on a serial console.

After successful installation, the following needs to be done to maintain compliance:

- 1. The module should only boot from the hard drive while in FIPS mode.
- 2. The Intel Remote Management Console on the module is disabled by default and should remain so when the module is being operated in FIPS mode.
- 3. The log file encryption and/or anonymization feature must be turned off when the module is being operating in FIPS mode

<sup>&</sup>lt;sup>44</sup> SSH – Secure Shell

McAfee Web Gateway WG5000 and WG5500 Appliances

### 3.1.2 Install the Opacity Baffles

The steps mentioned in the sections below should be performed by an authorized individual in order to install the opacity baffles on the appliances.

#### 3.1.2.1 Installation Directions for WG5000

For WG5000, the opacity baffle as shown in Figure 8 will be available as part of the FIPS kit (part number: EWG-5000-FIPS-KIT).

| C++++++ |                                                                                                    | <u> </u> |
|---------|----------------------------------------------------------------------------------------------------|----------|
|         | and the second second second second second second second second second second second second second second second |          |
| M .     | CONTRACTOR DESCRIPTION                                                                                           |          |

Figure 8 – Opacity Baffle for WG5000

To install:

- 1. Locate the three fasteners on the baffle
- 2. Match them up with the openings on the rear of the appliance.
- 3. Push the fasteners into the openings.

Once in place, the baffle is secure and cannot be removed without opening the top cover. Figure 9 shows a picture of opacity baffle installed on WG5000.

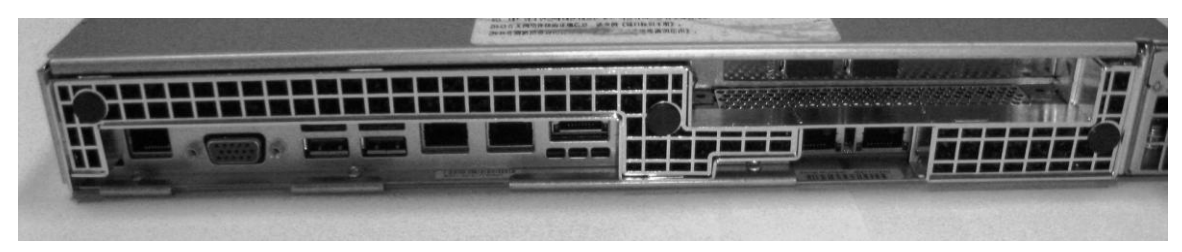

Figure 9 - Opacity Baffle Installed on WG5000

#### 3.1.2.2 Installation Directions for WG5500

For WG5500, the opacity baffle as shown in Figure 10 will be available as part of the FIPS kit (part number: EWG-5500-FIPS-KIT).

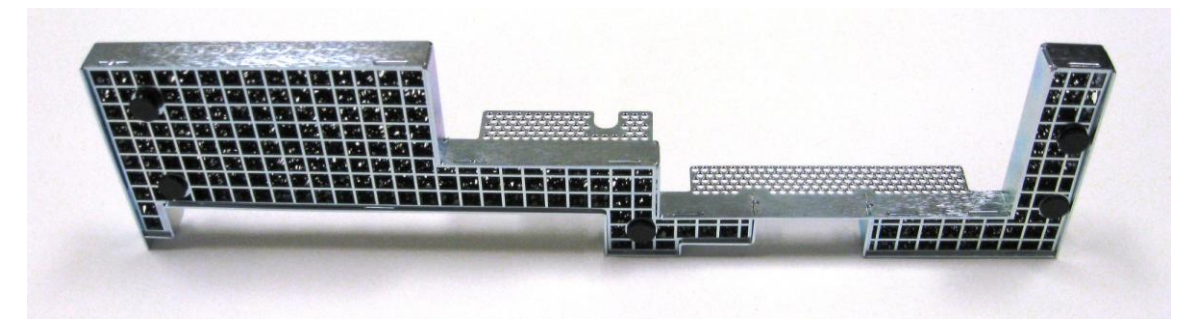

Figure 10 – Opacity Baffle for WG5500

To install:

- 1. Locate the five fasteners on the baffle
- 2. Match them up with the openings on the rear of the appliance.
- 3. Push the fasteners into the openings.

Once in place, the baffle is secure and cannot be removed without opening the top cover. Figure 11 shows the picture of opacity baffle installed on WG5500.

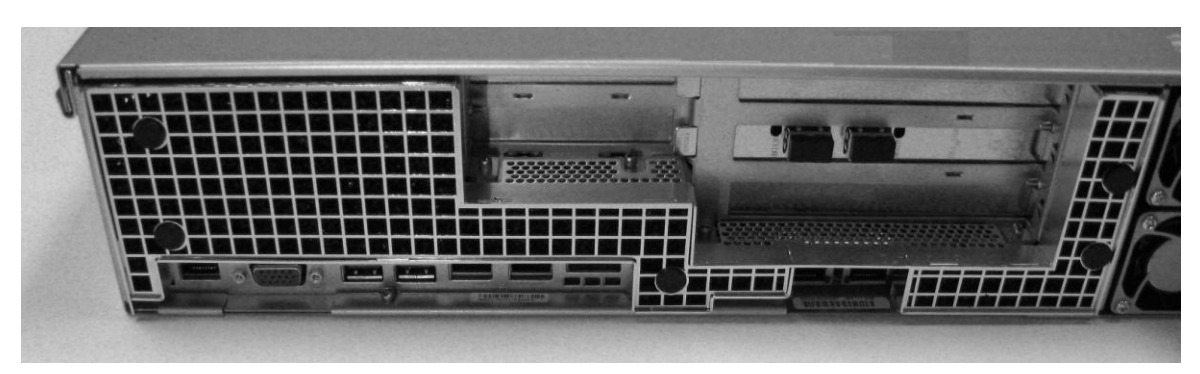

Figure 11 - Opacity Baffle Installed on WG5500

#### 3.1.3 Applying Tamper-Evident Seals

The steps mentioned in the sections below should be performed by an authorized individual in order to apply the tamper-evident seals on the appliances.

After receiving the appliance, the CO must apply the tamper-evident seals as described in the steps below. It is up to the CO to ensure proper placement of the tamper-evidence labels using the following steps:

- The surface must be dry and free of dirt, oil, and grease, including finger oils. Alcohol pads can be used.
- Slowly peel backing material from label, taking care not to touch the adhesive. Do not use fingers to directly peel label.
- Place the label and apply very firm pressure over the entire label surface to ensure complete adhesion.

Allow 72 hours for adhesive to cure. Tamper evidence may not be apparent before this time.

The WG5000 and WG5500 require 5 tamper-evident seals each. Two seals will be placed on the top of the chassis, one across the front bezel and one across the removable top panel. One seal will be placed on the bottom of the chassis, across the front bezel. The two power supplies located at the rear of the chassis will require one tamper-evident seal each. The seals must be placed on the appliance as indicated by red circles in the figures below. Follow these instructions to securely place the seals to the WG5000 and WG5500 modules:

- 1. To secure the front bezel, place a tamper-evident seal on the top such that it overlaps the front bezel and metal cover at the top of the chassis. (Figure 12 and Figure 15)
- 2. In order to secure the removable panel on the top of the appliance, apply a tamper-evident seal across the ridge. (Figure 13 and Figure 16)
- 3. Continue to secure the front bezel by placing a tamper-evident seal on the bottom such that it overlaps the bottom portion of the bezel and the metal cover at the bottom of the chassis. (Figure 14 and Figure 17)

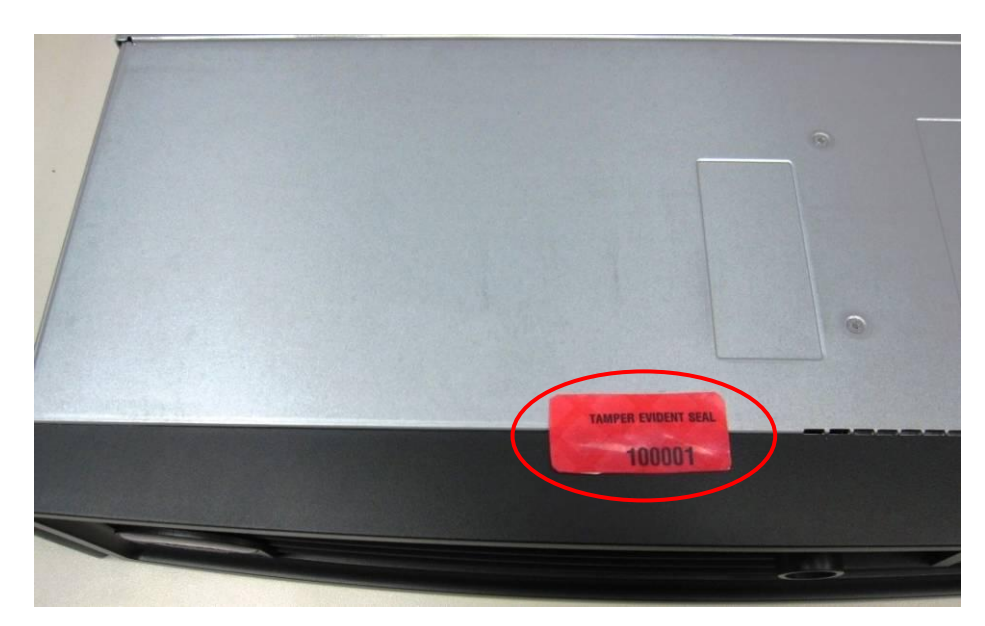

Figure 12 – WG5000 Front Bezel Seal Placement (Top)

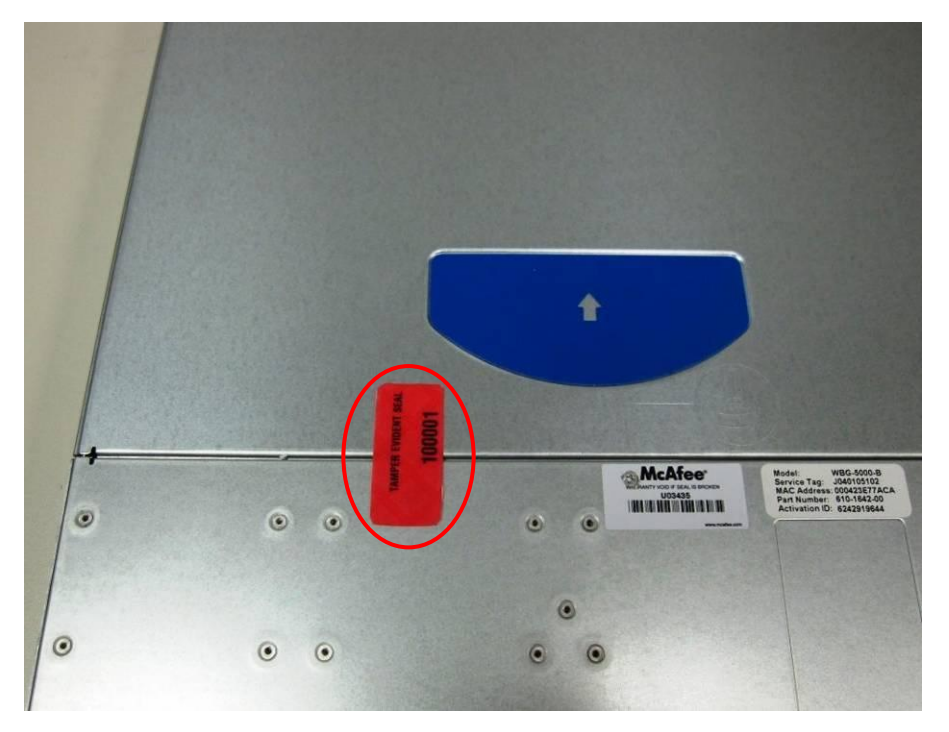

Figure 13 - WG5000 Removable Panel Seal Placement

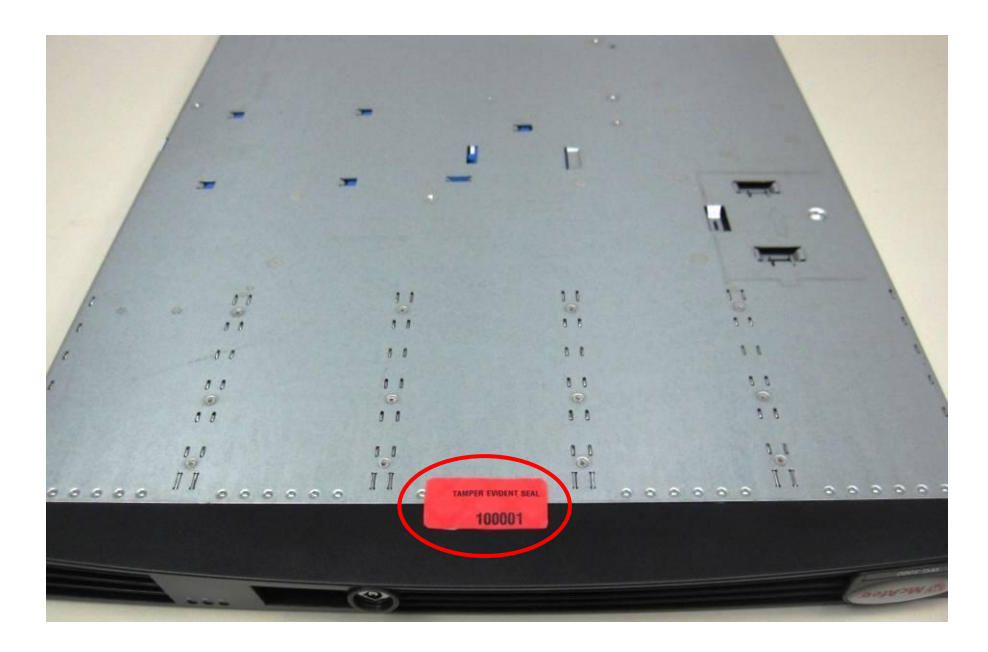

Figure 14 – WG5000 Front Bezel Seal Placement (Bottom)

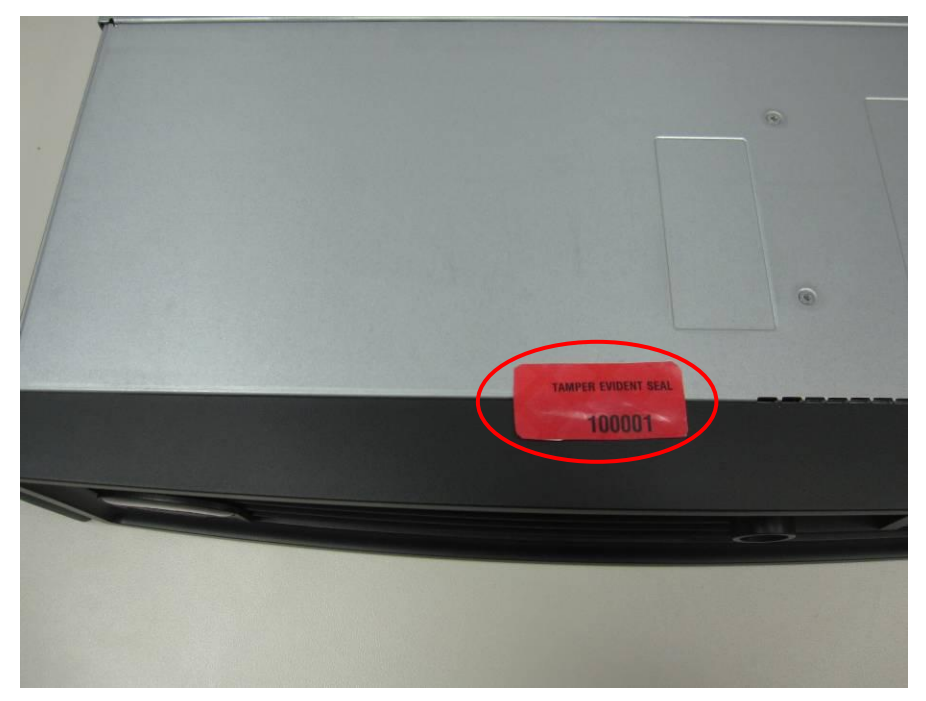

Figure 15 - WG5500 Front Bezel Seal Placement (Top)

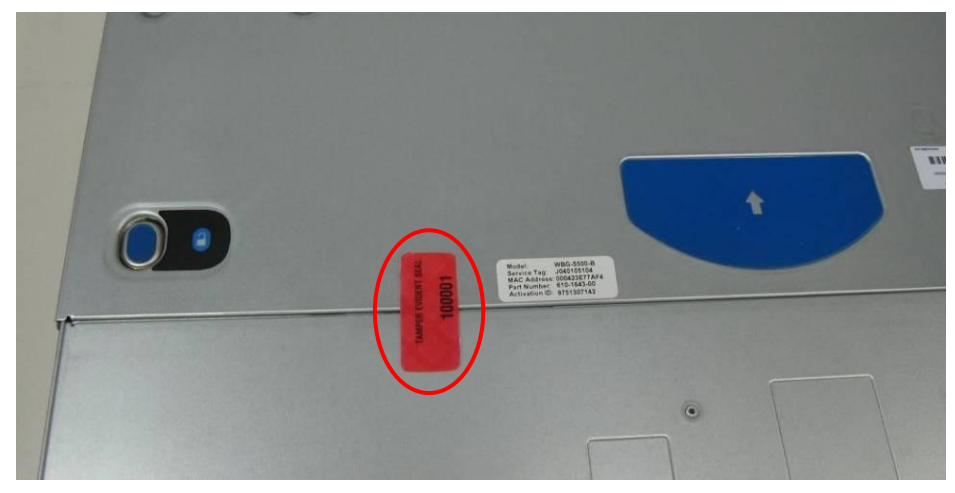

Figure 16 - WG5500 Removable Panel Seal Placement

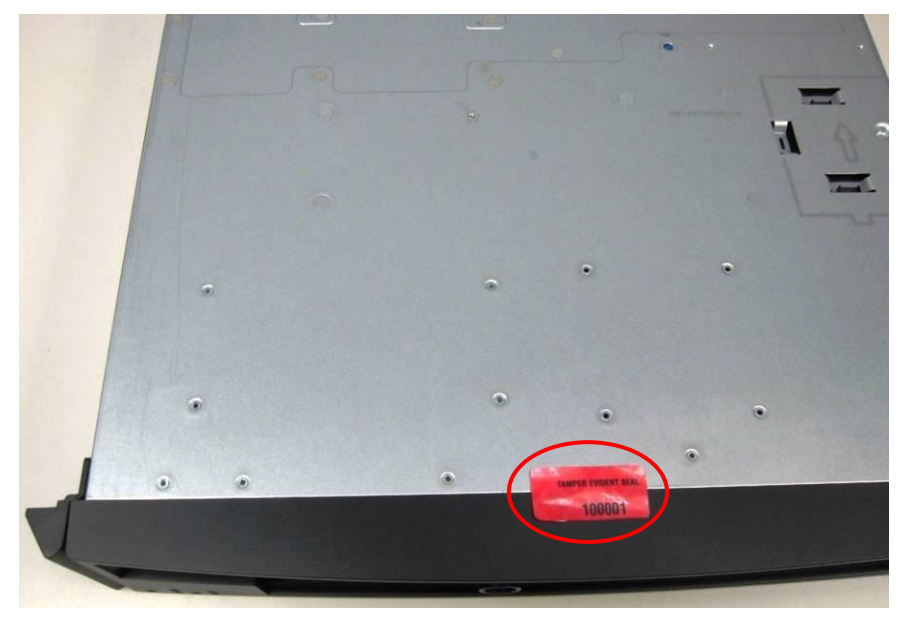

Figure 17 – WG5500 Front Bezel Seal Placement (Bottom)

4. To secure the power supplies, place tamper-evident seals on the power supplies such that the seals are affixed to the top of the power supplies and chassis for WG5000 as indicated by the red circles in Figure 18; and to the right side of the power supplies and chassis for WG5500 as indicated by red circles in Figure 19.

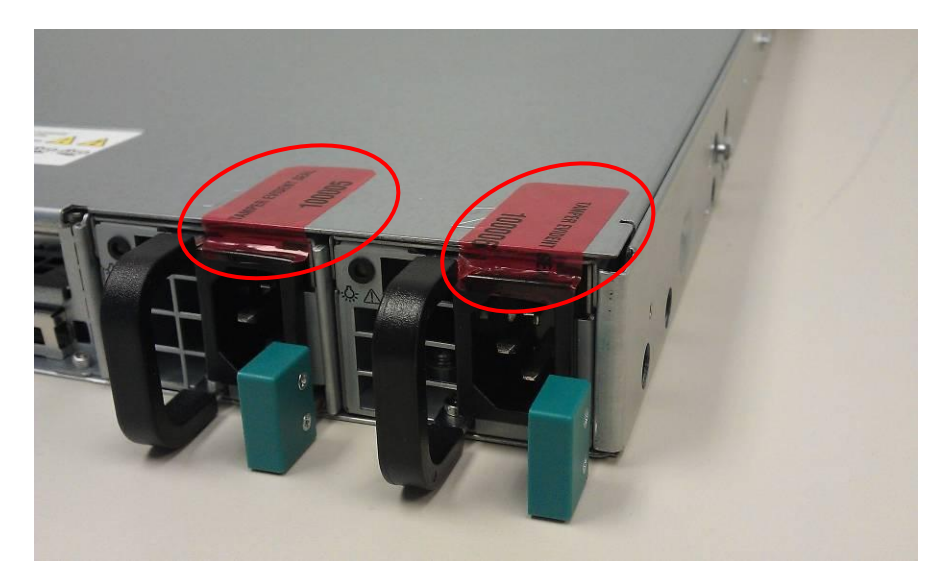

Figure 18 - WG5000 Power Supply Seals Placement

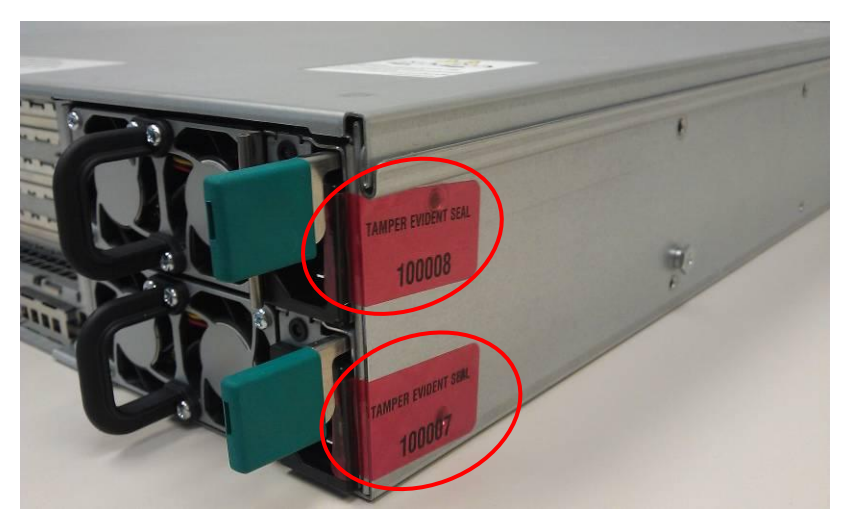

Figure 19 - WG5500 Power Supply Seals Placement

In the event that additional tempter-evident seals are needed, the CO can order tamper-evident seals by contacting McAfee Technical Support and request a tamper-evident seal kit (Part No.: FRU-686-0089-00).

#### 3.1.4 Power Supply Replacement

The module offers a service to the CO for power supply replacement. Only the CO is allowed to break the tamper-evident seal in order to replace a power supply. After the power supply has been successfully replaced, the CO is required to apply the tamper-evident label along the power supply module following the instructions provided in Section 3.1.2.

## 3.2 Crypto-Officer Guidance

The Crypto-Officer is responsible for initializing, performing security-relevant configuration, and monitoring the module. The Crypto-Officer should set a BIOS password to prevent unauthorized individuals from changing the module's settings. During initial set up, the CO should change the default admin password, UI server certificate, and the cluster CA. Additionally, the CO should ensure that the log

McAfee Web Gateway WG5000 and WG5500 Appliances

© 2012 McAfee, Inc. This document may be freely reproduced and distributed whole and intact including this copyright notice. file encryption and/or anonymization feature is turned off when the module is being operated in FIPS mode. The CO should ensure proper application of tamper-evident labels after a power supply is replaced.

The Crypto-Officer can initiate the execution of self-tests, and can access the module's status reporting capability. Self-tests can be initiated at any time by power cycling the module.

#### 3.2.1 Management

The Crypto-Officer is responsible for maintaining and monitoring the status of the module to ensure that it's running in its FIPS-Approved mode. Please refer to Section 3.1 above for guidance that the Crypto-Officer must follow for the modules to be considered in a FIPS-Approved mode of operation.

For details regarding the management of the modules, please refer to the McAfee Web Gateway Installation Guide.

#### 3.2.2 Zeroization

Session keys are zeroized at the termination of the session, and are also cleared when the module is powercycled. This process includes the ANSI X9.31PRNG seed and ANSI X9.31 key. All other CSPs may be zeroized when leaving the FIPS mode by reimaging the appliance. The Crypto-Officer must wait until the module has successfully rebooted in order to verify that zeroization has completed.

## 3.3 User Guidance

The User does not have the ability to configure sensitive information on the module.

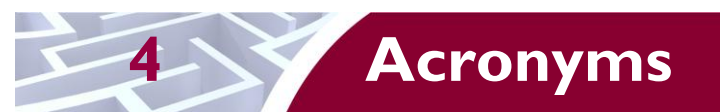

This section describes the acronyms used throughout the document.

#### Table II – Acronyms

| Acronym | Definition                                   |
|---------|----------------------------------------------|
| AC      | Alternating Current                          |
| AES     | Advanced Encryption Standard                 |
| ANSI    | American National Standards Institute        |
| СВС     | Cipher-Block Chaining                        |
| CLI     | Command Line Interface                       |
| СМУР    | Cryptographic Module Validation Program      |
| со      | Crypto-Officer                               |
| CRNGT   | Continuous Random Number Generator Test      |
| CSEC    | Communications Security Establishment Canada |
| CSP     | Critical Security Parameter                  |
| DB-9    | D-subminiature 9-pin connector               |
| DES     | Digital Encryption Standard                  |
| DNS     | Domain Name System                           |
| DSA     | Digital Signature Algorithm                  |
| ECB     | Electronic Codebook                          |
| EDC     | Error Detection Code                         |
| EMC     | Electromagnetic Compatibility                |
| EMI     | Electromagnetic Interference                 |
| FIPS    | Federal Information Processing Standard      |
| FTP     | File Transfer Protocol                       |
| GUI     | Graphical User Interface                     |
| HMAC    | (Keyed-) Hash Message Authentication Code    |
| HTML    | Hypertext Markup Language                    |
| HTTP    | Hypertext Transfer Protocol                  |
| HTTPS   | Secure Hypertext Transfer Protocol           |
| ID      | Identification                               |
| IP      | Internet Protocol                            |
| КАТ     | Known Answer Test                            |
| LDAP    | Lightweight Directory Access Protocol        |
| LED     | Light Emitting Diode                         |

McAfee Web Gateway WG5000 and WG5500 Appliances

Page **30** of 32

© 2012 McAfee, Inc.

This document may be freely reproduced and distributed whole and intact including this copyright notice.

| Acronym | Definition                                     |
|---------|------------------------------------------------|
| MD      | Message Digest                                 |
| MWGUI   | McAfee Web Gateway Graphical User Interface    |
| NIC     | Network Interface Card                         |
| NIST    | National Institute of Standards and Technology |
| NTLM    | Microsoft Windows NT LAN Manager               |
| NMI     | Non-Maskable interrupt                         |
| OS      | Operating System                               |
| PCI     | Peripheral Component Interconnect              |
| PCle    | Peripheral Component Interconnect Express      |
| PKCS    | Public Key Cryptography Standard               |
| POST    | Power-On Self-Test                             |
| PRNG    | Pseudo Random Number Generator                 |
| RADIUS  | Remote Authentication Dial-In User Service     |
| RAID    | Redundant Array of Inexpensive Disks           |
| RC      | Rivest Cipher                                  |
| RSA     | Rivest Shamir and Adleman                      |
| SHA     | Secure Hash Algorithm                          |
| SNMP    | Simple Network Management Protocol             |
| SSH     | Secure Shell                                   |
| SSL     | Secure Sockets Layer                           |
| TLS     | Transport Layer Security                       |
| UDP     | User Datagram Protocol                         |
| UI      | User Interface                                 |
| URL     | Uniform Resource Locator                       |
| USB     | Universal Serial Bus                           |
| USM     | User-based Security Model                      |
| UTF     | Unicode Transformation Format                  |
| UUID    | Universally Unique Identifier                  |
| VGA     | Video Graphics Array                           |
| WCCP    | Web Cache Communication Protocol               |

Prepared by: **Corsec Security, Inc.** 

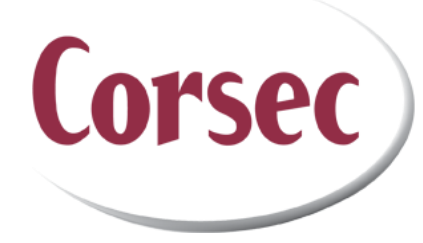

13135 Lee Jackson Memorial Highway, Suite 220 Fairfax, VA 22033 USA

> Phone: +1 (703) 267-6050 Email: <u>info@corsec.com</u> <u>http://www.corsec.com</u>